| 1. NIST MS Search 2.4                       | .2 |
|---------------------------------------------|----|
| 1-1.【例】測定した質量スペクトルと類似のスペクトルを有する化合物を検索する     | .2 |
| 1-1-1. MS Search を起動する                      | .2 |
| 1-1-2. 測定した質量スペクトルファイルを読み込む                 | 3  |
| 1-1-3. 付属のライブラリから検索する                       | .4 |
| 1-1-4. 検索結果が表示されます                          | .4 |
| 1-1-5. ヒットリストの構造 (同定した構造) を測定したスペクトル情報に反映する | .6 |
| 1-1-6. Hybrid Search について                   | 8  |
| 1-2. 類似の化学構造を有する化合物(レコード)を検索する              | .9 |
| 1-3. さまざまな検索方法                              | .9 |
| 1-4. 化合物名による検索が可能                           | 13 |
| 1-5. MS/MS ライブラリの参照が可能1                     | 14 |
| 2. MS Interpreter                           | 15 |
| 2-1. 化合物を選択し, MS Interpreter を起動する          | 15 |
| 2-2. フラグメントイオンの予測1                          | 15 |
| 3. AMDIS                                    | 17 |
| 3-1. AMDIS を起動する1                           | 17 |
| 3-2. GC/MS ファイルを読み込む                        | 17 |
| 3-3. デコンボリューションを実行する1                       | 18 |
| 3-4. デコンボリューションした結果の解析1                     | 19 |
| 4. Lib2NIST Converter                       | 22 |

ご質問などはご契約窓口の方から、下記までご連絡ください.

化 学 情 報 協 会・科学データ情報室 〒113-0021 東京都文京区本駒込 6-25-4 中居ビル TEL : 03-5978-3622 FAX : 03-5978-3600 E-mail : crystal@jaici.or.jp

## 1. NIST MS Search 2.4

NIST MS Search で、質量スペクトルを検索することができます. 詳しい英文マニュアル(pdf)は下記 にあります.

・英文マニュアル: すべてのプログラム > NIST Mass Spectral Database> MS Search v.2.4 Manual (pdf)

#### 1-1.【例】測定した質量スペクトルと類似のスペクトルを有する化合物を検索する

デモデータを利用して,付属の質量スペクトルライブラリから類似のスペクトルを有する化合物を検 索してみましょう.

MS Search の記動 質量スペクトルの測定 MS Searchの起動 測定した質量スペクトル (今回はデモデータを利用します) (1-1-1)ファイルの読み込み(1-1-2) 100 MS Search JE 7 ×n. 120 測定したスペクトル情報への ライブラリからの検索 検索結果の表示 (1-1-4) (1 - 1 - 3)検索結果の反映(1-1-5) 100 (Sevel) r oper (dec) ing of names' and i plan have ------50 9 35 58 70 6-100 120 40 60 80 140

#### 1-1-1. MS Search を起動する.

スタート > すべてのプログラム > NIST Mass Spectral Database > MS Search v.2.4 で MS Search 2.4 を 起動します.

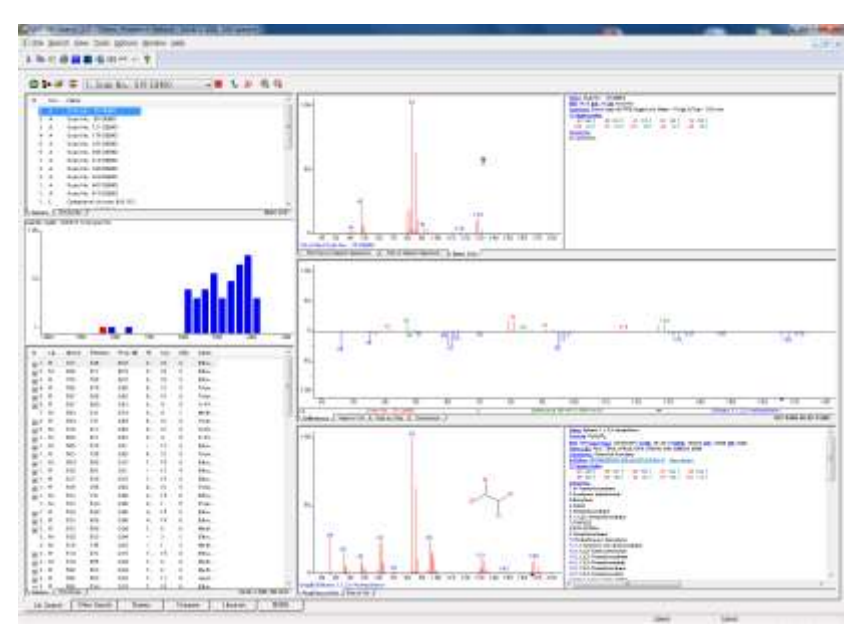

# 1-1-2. 測定した質量スペクトルファイルを読み込む.

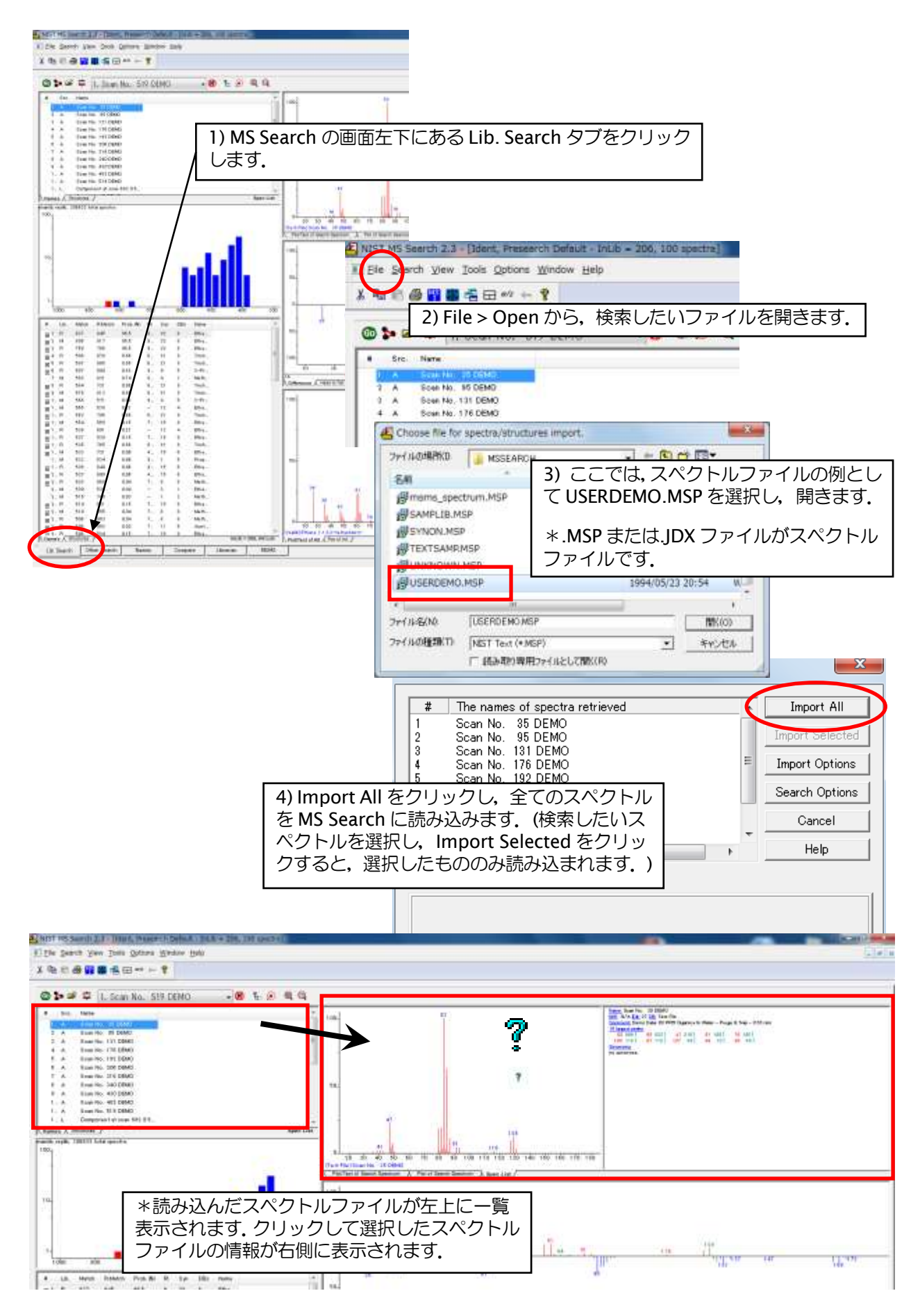

1-1-3. 付属のライブラリから検索する.

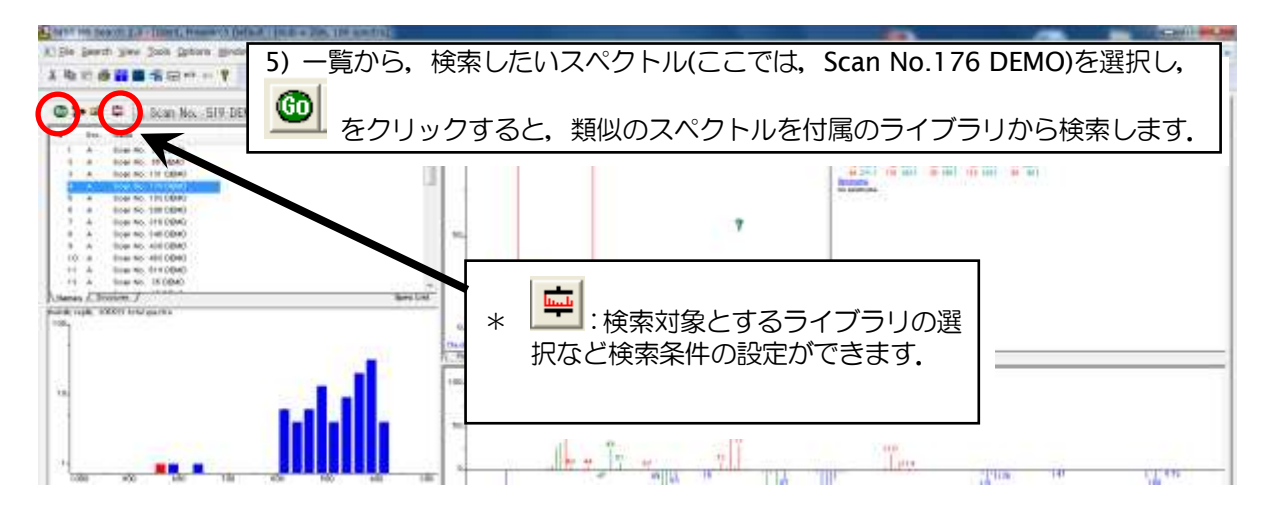

## 1-1-4. 検索結果が表示されます.

ヒットした化合物が、検索結果として表示されます.

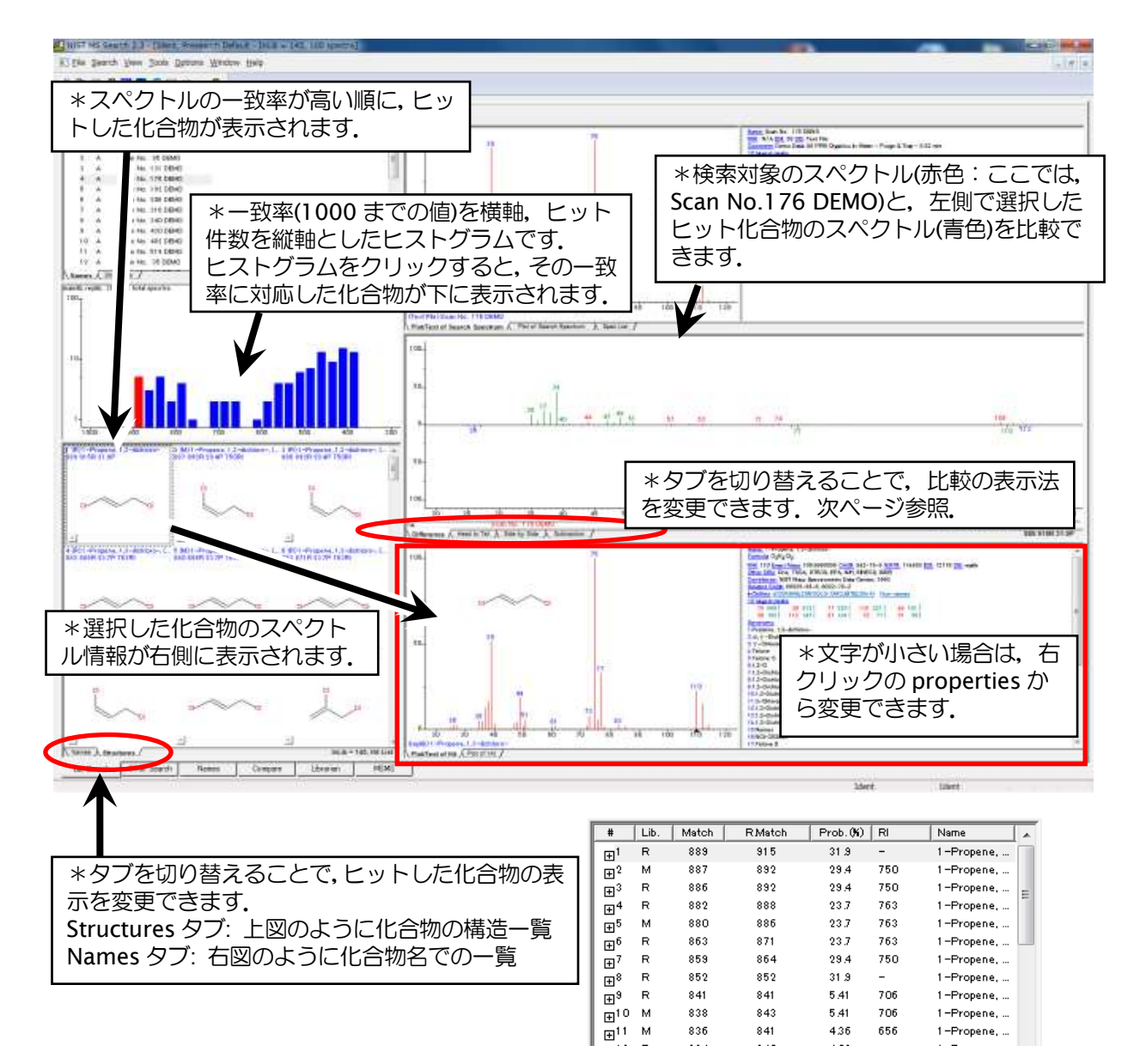

#### 【比較の表示法】

右側中央のスペクトルの比較は、表示の仕方を変えることができます.

**Difference** 検索対象のスペクトルからヒットしたスペクトルの縦軸の値を差し引いた図を示します. 検索対象の強度が大きい場合は上側に,ヒット化合物の強度が小さければ下側に表示されます.

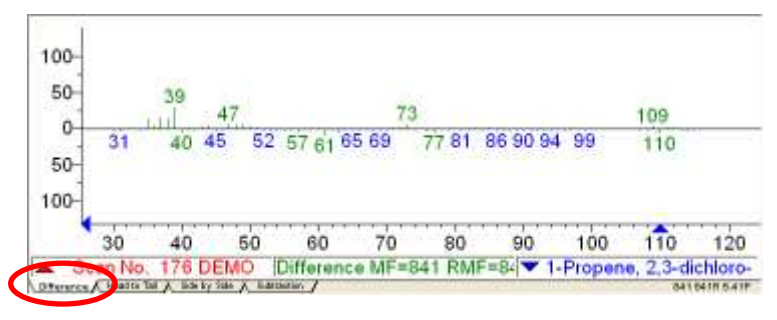

Head to Tail: 検索対象としたスペクトルを上側に赤色で、ヒットリストから選択したスペクトルを下 側に青色で表示します.

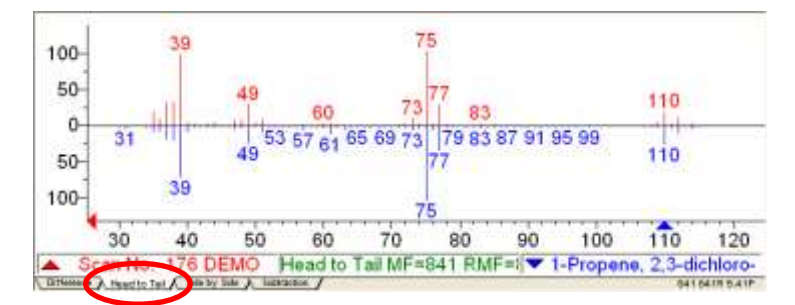

Side by Side: 検索対象としたスペクトルを赤色で, ヒットリストから選択したスペクトルを青色で並べて表示します.

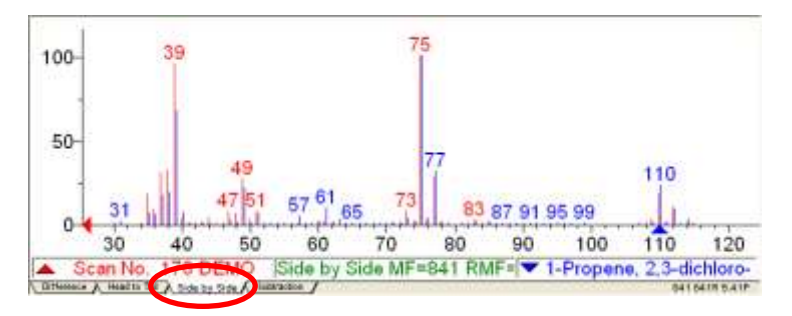

Subtraction: 両者の縦軸の値の差を絶対値として表示します.

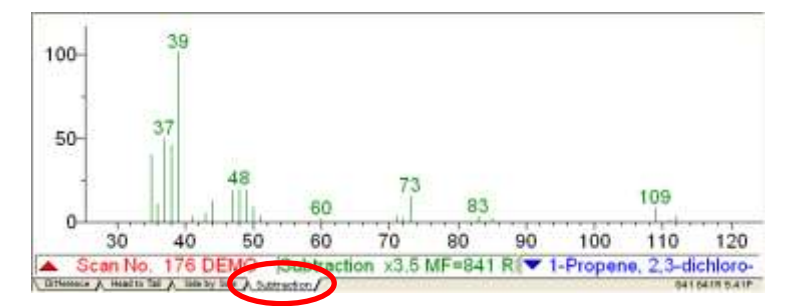

# 1-1-5. ヒットリストの構造(同定した構造)を測定したスペクトル情報に反映する.

ライブラリでヒットした化合物の構造を,測定した化合物のスペクトル情報に反映することができま

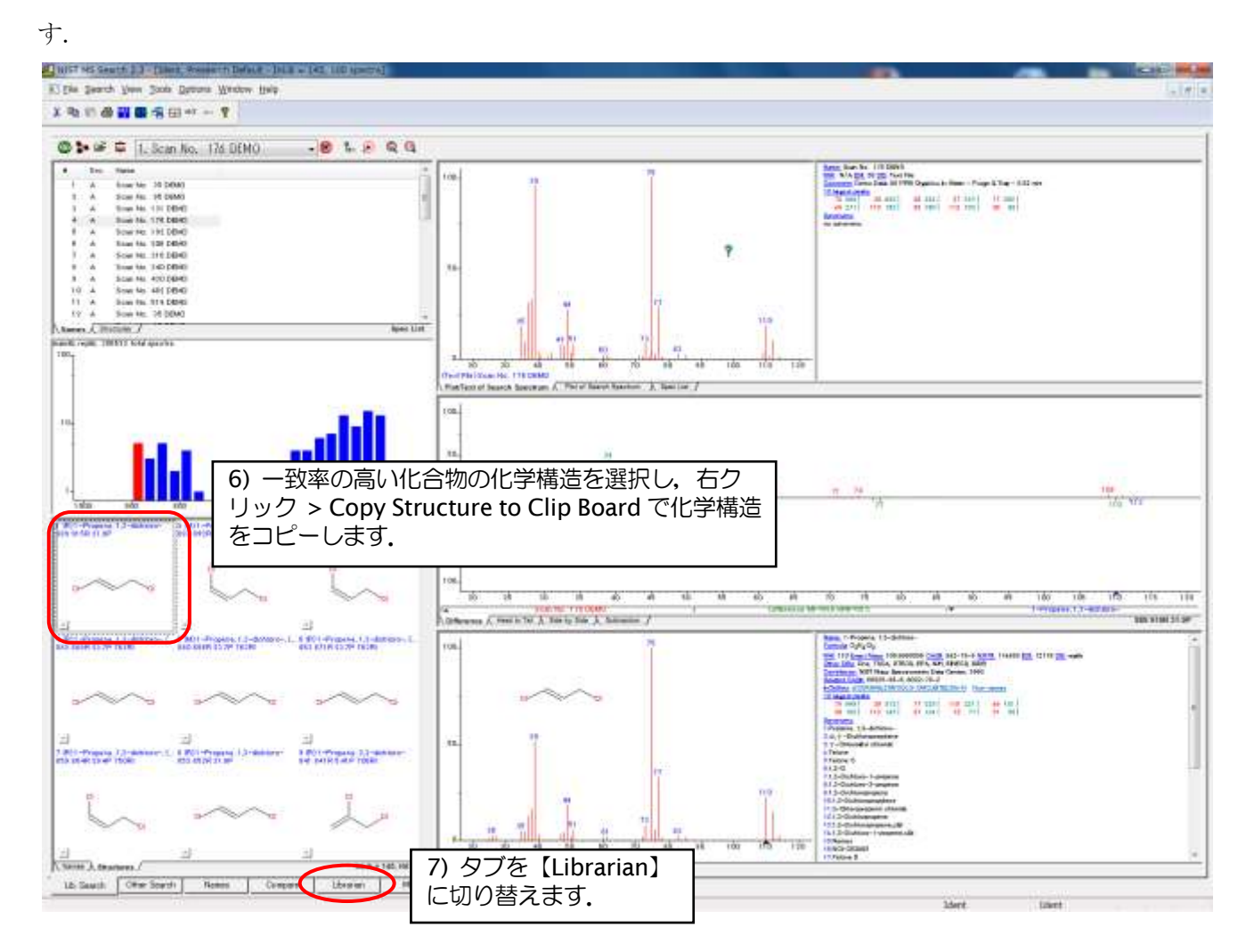

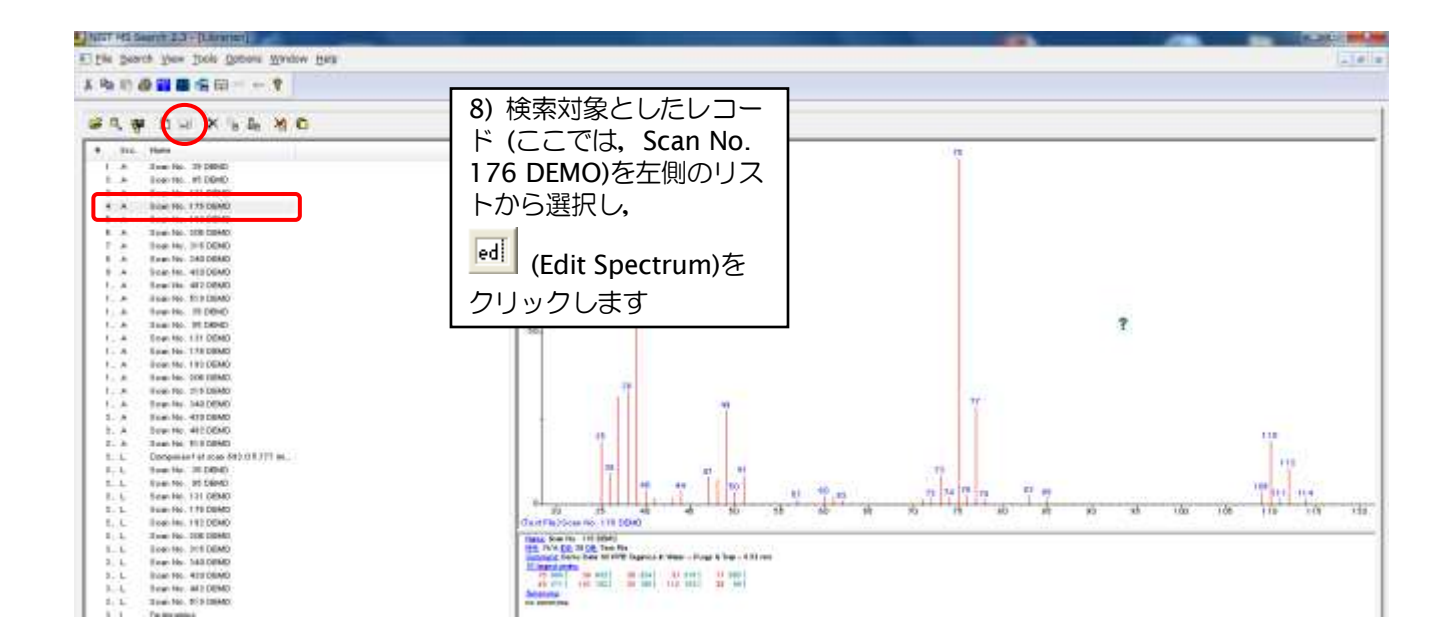

| Spectrum Information                                 | ×                                                                                      |
|------------------------------------------------------|----------------------------------------------------------------------------------------|
| Name Scan No. 176 DEMO                               | Peak information                                                                       |
| From structure                                       | m/z         Abund.         Annotation           35         180           36         90 |
| Mol. Weight 0 GAS Number 0<br>Library Spec. List     | 37 310<br>38 324<br>39 952                                                             |
| RI Edit RI                                           | 41 15<br>43 16<br>44 36                                                                |
|                                                      | Accept HiRes Spectrum Peaks 33                                                         |
|                                                      | 100-<br>37<br>49<br>0-<br>30 40 50 60 70 80 90 100 110 120                             |
| Commento                                             | Attach Struct                                                                          |
| Demo Data: 80 PPB Organics In Water - Purge & Trap - |                                                                                        |
|                                                      | 9) Clipboard Struct をクリックし,<br>6)でコピーした化学構造をペースト                                       |
| Exit Add to Library                                  | Replace します.                                                                           |

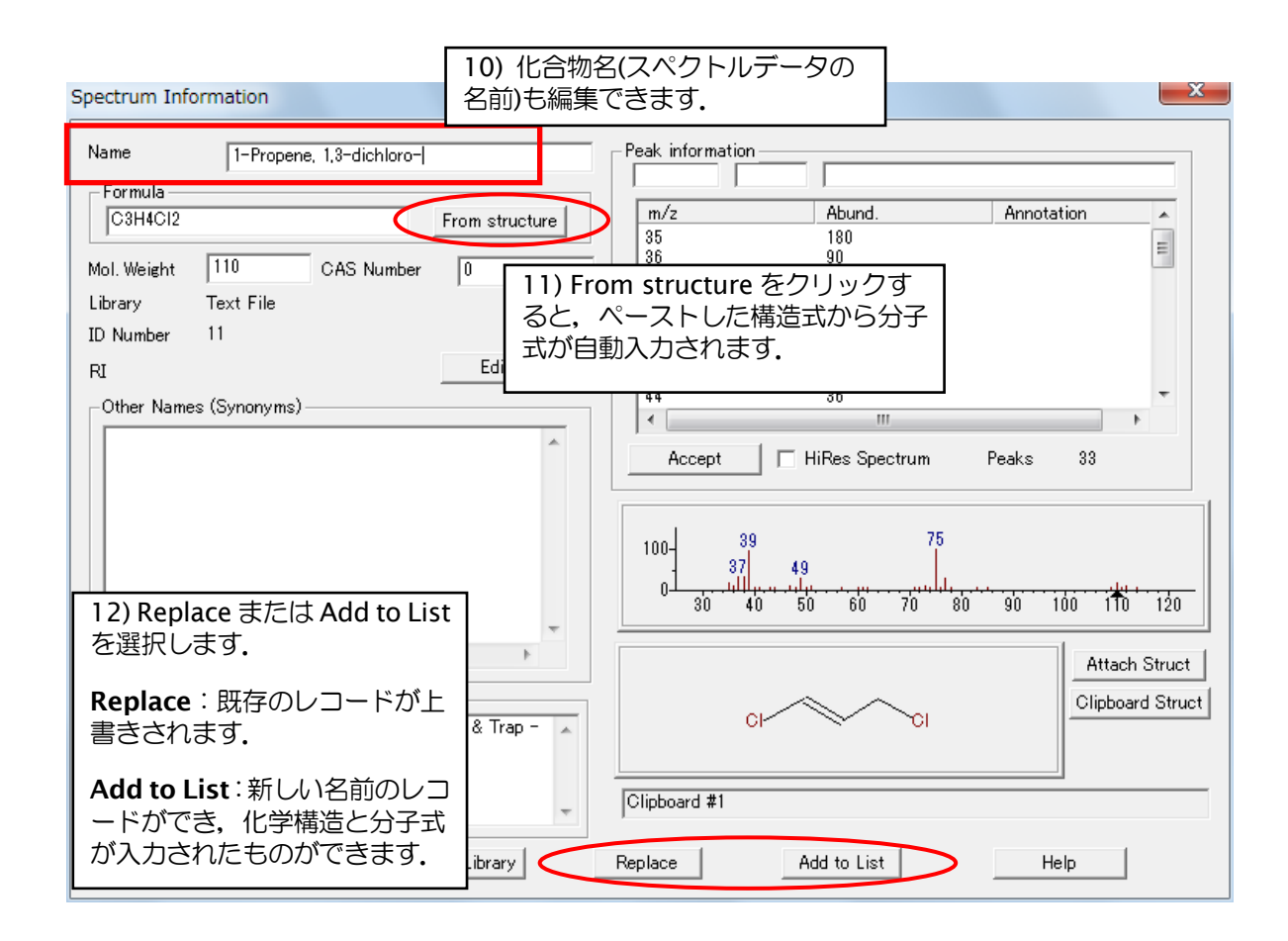

# 1-1-6. Hybrid Search について

NIST17 で追加された新検索方式 Hybrid Search を用いることにより,付属のライブラリに収録の化 合物と置換基が1つ異なる場合でもマッチングが可能となります. Hybrid Search の具体的な操作方法 は以下の通りです.

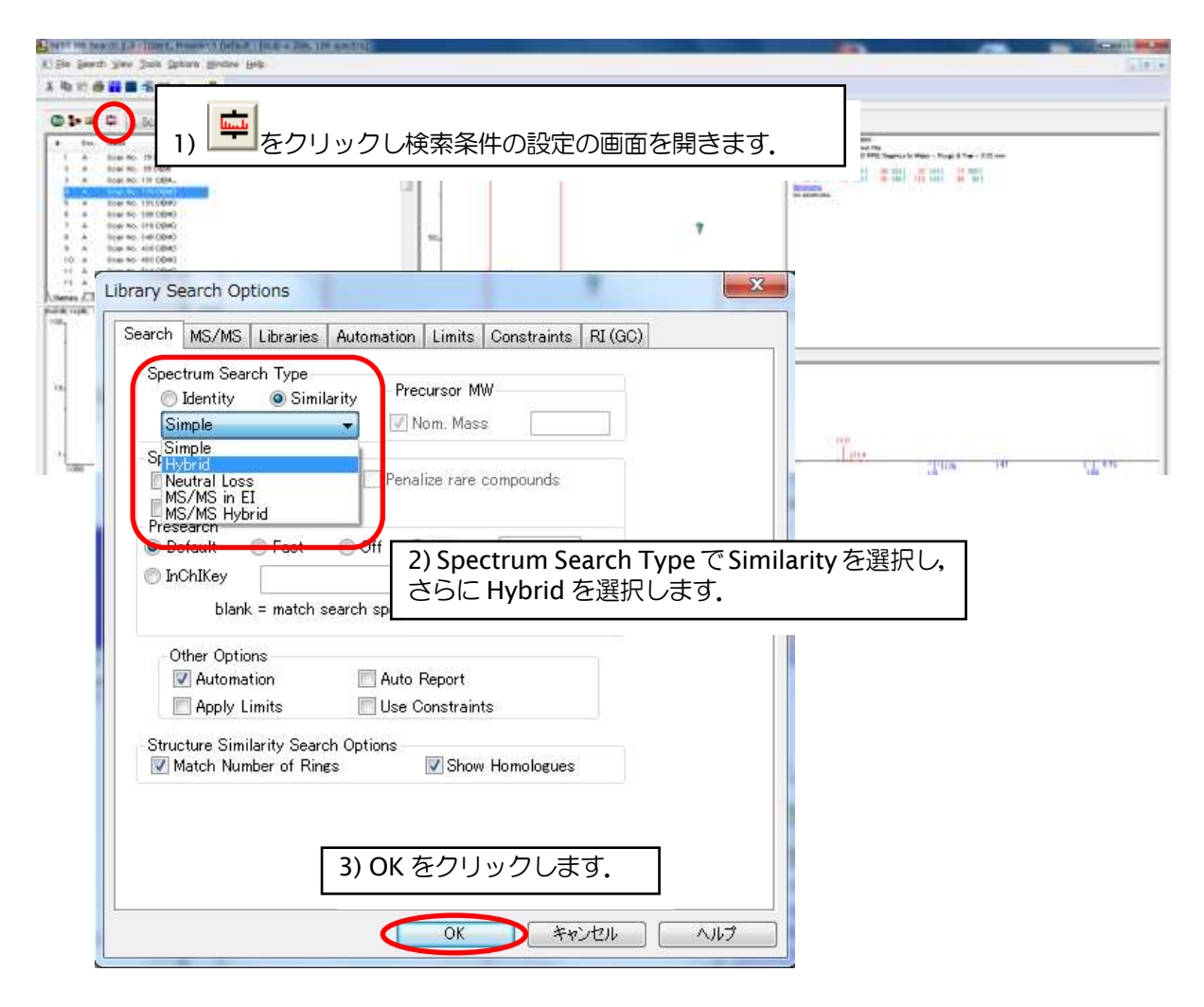

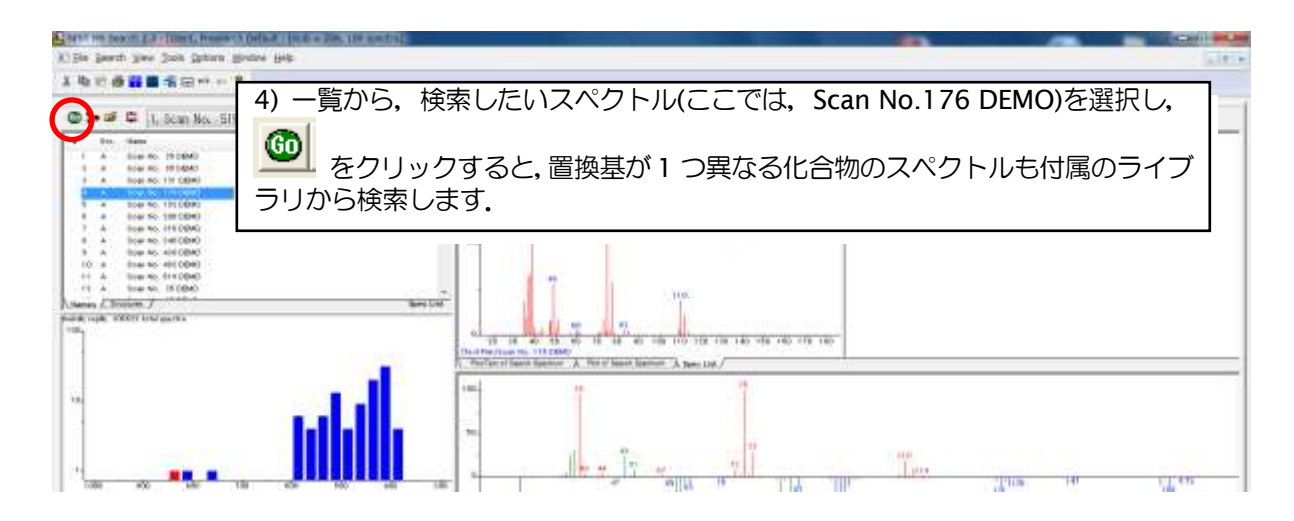

# 1-2. 類似の化学構造を有する化合物(レコード)を検索する.

1-1-2.の 3)で化学構造情報(2 次元構造式)を有するスペクトルファイルや MOL ファイル, SD ファイル などを読み込み, 5)で (Library Search)ではなく, (Structure Search) をクリックする と, 類似構造を有する化合物(部分一致ではありません)の質量スペクトルについての検索が行えます.

| ファイルの場所(0)       MSSEARCH         名前       更新日時         画 mainlib       2014/08/01 14:33         ■ nist_msms       2014/08/01 14:33         ■ nist_ri       2014/08/01 14:33         ■ replib       2014/08/01 14:33         ● msms_spectrum.SDF       2011/02/10 9:36         ● msms_spectrum.SDF       2011/02/10 9:36         ● msms_spectrum.SDF       1 A scan No. 176 DEMO         ● msms_spectrum.SDF       1 A scan No. 35 DEMO                                                                                                    | E Choose file for spectra/structures import. |                  | ×                                      |
|----------------------------------------------------------------------------------------------------|----------------------------------------------|------------------|----------------------------------------|
| 名前<br>mainlib<br>nist_msms<br>2014/08/01 14:33<br>nist_msms2<br>2014/08/01 14:33<br>nist_msms2<br>2014/08/01 14:33<br>nist_ri<br>2014/08/01 14:33<br>msms_spectrum.SDF<br>2011/02/10 9:36<br>M<br>でTOULON COP<br>でTOULON COP<br>COP<br>COP<br>COP<br>COP<br>COP<br>COP<br>COP                                                                                                    | ファイルの場所(D: 🌇 MSSEARCH                        | ▼ = 2 → ▼        |                                        |
| Ident, Presearch Default - Ir     ikみ取り専用ファイルとして開((R)     * Structure Search を選択します.     if 3 の 取り専用ファイルとして開((R)     * Structure Search を選択します.     if 3 の 取り専用ファイルとして開((R)     * Structure Search を選択します.     if 3 の 取り専用ファイルとして開((R)     * Structure Search を選択します.     if 3 の 取り専用ファイルとして開((R)     if 3 の 取り専用ファイルとして開((R)     if 3 の 取り専用ファイルとして開((R)     if 3 の 取り専用ファイルとして開((R)     if 3 の 取り専用ファイルとして開((R)     if 3 の 取り専用ファイルとして開((R)     if 3 の 取り専用ファイルとして開((R)     if 3 の 取り専用ファイルとして開((R)     if 3 の 取り専用ファイルとして開((R)     if 3 の 取り専用ファイルとして開((R)     if 3 の 取り専用ファイルとして開((R)     if 3 の 取り専用ファイルとして開((R)     if 3 の 取り専用ファイルとして用)     if 3 の 取り専用ファイルとして用((R)     if 3 の 取り申                                                                                                    | 名前                                           | 更新日時             | 租                                      |
| 2014/08/01 14:33<br>■ nist_msms2<br>■ nist_ri<br>■ replib<br>2014/08/01 14:33<br>■ replib<br>2014/08/01 14:33<br>■ replib<br>2014/08/01 14:33<br>■ replib<br>2014/08/01 14:33<br>■ replib<br>2011/02/10 9:36<br>■<br>■<br>アイル名(N):<br>アイル名(N):<br>アイル名(N):<br>■<br>■<br>■<br>■<br>■<br>■<br>■<br>■<br>■<br>■<br>■<br>■<br>■                                                                                                    | \mu mainlib                                  | 2014/08/01 14:33 | 2                                      |
| 2014/08/01 14:33<br>■ nist_ri<br>■ replib<br>■ replib<br>■ control dealer<br>■ control dealer<br>■ control deal                                                                                                    | \mu nist_msms                                | 2014/08/01 14:33 | 7_                                     |
| inist_ri     inist_ri                                                                                                    | \mu nist_msms2                               | 2014/08/01 14:33 |                                        |
| Peplib 2014/08/01 14:33<br>msms_spectrum.SDF 2011/02/10 9:36<br>m<br>7ァイル名(N):<br>アィイル名(N):<br>アィイルの種類(T): SDFile (*SDF)<br>市読み取り専用ファイルとして開く(R)<br>* Structure Search を選択します.<br>* Structure Search を選択します.<br>* Structure Search Search Searc                                                                                                    | \mu nist_ri                                  | 2014/08/01 14:33 | -                                      |
| ** msms_spectrum.SDF     2011/02/10 9:36     m     7ァイル名(N):     Trイルの種類(T): SDFile (*SDF)     キャンセル     Ident, Presearch Default - Ir     読み取り専用ファイルとして開K(R)     * Structure Search を選択します.     ** Structure Search を選択します.     ** Structure Search を選択します.     *********************************                                                                                                    | 🐌 replib                                     | 2014/08/01 14:33 | -                                      |
| CTDUCAMBODY     III     III                                                                                                    | 🔮 msms_spectrum.SDF                          | 2011/02/10 9:36  | M                                      |
| ファイル名(N):       開(O)         ファイルの種類(T):       SDFile (* SDF)         読み取り専用ファイルとして開く(R)       * Structure Search を選択します.         * Structure Search を選択します.         * Structure Search を選択します.         * Structure Search を選択します.         * Structure Search を選択します.         * Structure Search を選択します.         * Structure Search を選択します.         * Structure Search を選択します.         * Structure Search を選択します.         * Structure Search を選択します.                                                                                                    |                                              | 2011/02/04 10:45 | b b                                    |
| ファイルの種類(T):       SDFile (*SDF)       キャンセル       [Ident, Presearch Default - Ir         読み取り専用ファイルとして開く(R)       * Structure Search を選択します.       ー         ※ Structure Search を選択します.       ー         ※ 目 @ 第 第 日 m/2 ← 第         1. Scan No. 176 DEMO         1. A Scan No. 35 DEMD         2. A Scan No. 35 DEMD                                                                                                    | ファイル名(N):                                    |                  | 0)                                     |
| ■ 読み取り専用ファイルとして開く(R)<br>* Structure Search を選択します.<br>* Structure Search を選択します.<br>● ののです。<br>・ のののです。<br>・ ののです。<br>・ のののです。<br>・ のののです。<br>・ ののです。<br>・ ののです。<br>・ のののです。<br>・ ののです。<br>・ のです。<br>・ ののです。<br>・ ののです。 | ファイルの種類(T): SDFile (*SDF)                    | *#>>t            | 2ル [Ident, Presearch Default - I       |
| *Structure Search を選択します. **<br>*Structure Search を選択します. **<br>* 1. Scan No. 176 DEMO<br>* Scan No. 35 DEMO<br>1 A Scan No. 35 DEMO                                                                                                    | □ 読み取り専用ファイルとして開く(R)                         |                  |                                        |
| ※       Image: Second second se                                                                                                    |                                              | *9               | Structure Search を選択します. 🍯             |
| ■ I. Scan No. 176 DEMO<br>■ Src. Name<br>1 A Scan No. 35 DEMO<br>1 A Scan No. 35 DEMO                                                                                                    |                                              | X @ @ #          | \$ <mark>** ∰</mark> == m/z ← <b>?</b> |
| #         Src.         Name           1         A         Scan No. 35 DEMD           0         A         Scan No. 35 DEMD                                                                                                    |                                              |                  | 🖷  1. Scan No. 176 DEMO                |
| 1 A Scan No. 35 DEMO                                                                                                    |                                              | # Src. 1         | Name                                   |
| 2 A SCARINO, 35 DEML                                                                                                    |                                              |                  | Scan No. 35 DEMU<br>Scan No. 95 DEMO   |

# 1-3. さまざまな検索方法

下方にあるタブを【Other Search】とすると、以下の検索が可能です.

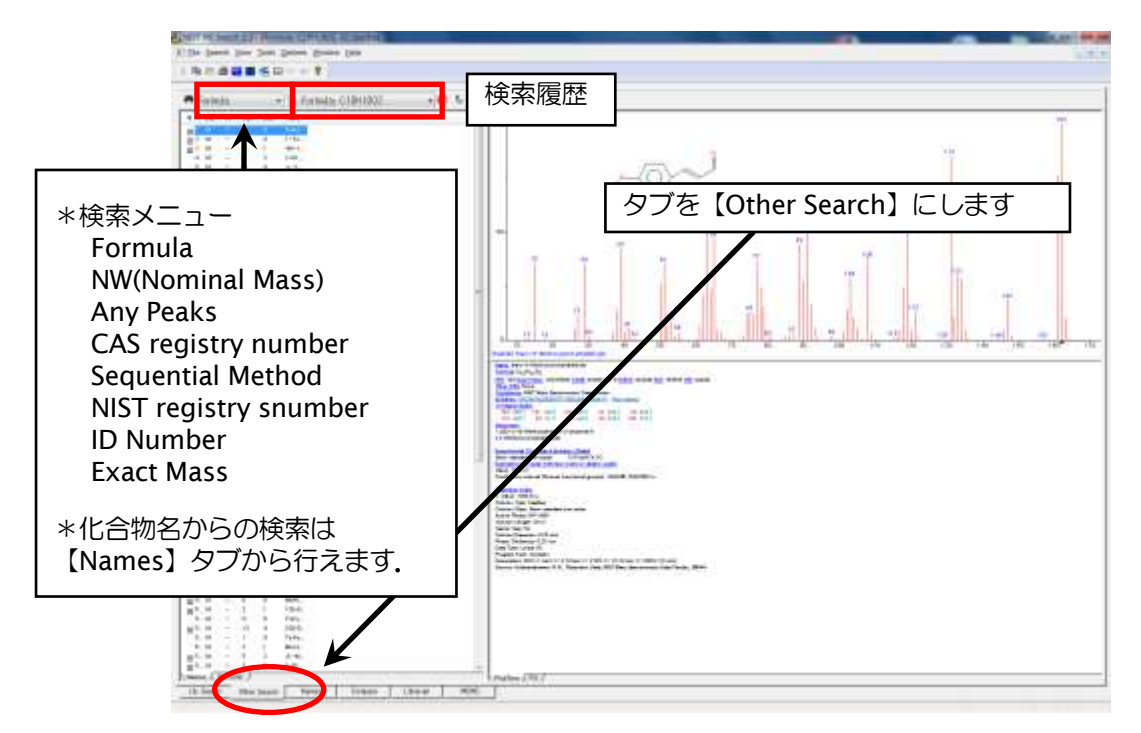

# • Formula Search

| Formula Search                                                                                                  |
|----------------------------------------------------------------------------------------------------|
| Options       Constraints         Enter Chemical Formula:          で10日1002                                     |
| Use Constraints                                                                                                 |
| Available Libs:<br>mainlib<br>nist_msms<br>mainlib<br>mainlib                                                   |
| kk索対象とするライブラリを<br>Available Libs:から選択し、Add に<br>より追加します、(複数選択可能)<br>Included Libs:のライブラリを選択<br>し×をクリックすると、検索対象か |
| 5539518 Spectra in 4 Libraries 242466 Spec<br>Search で検索します.                                                    |
| Search キャンセル ヘルプ                                                                                                |

#### • ID Number Search

(ID Number:個別のライブラリ内で独自に付与された番号なので、ライブラリ間では重複がある。)

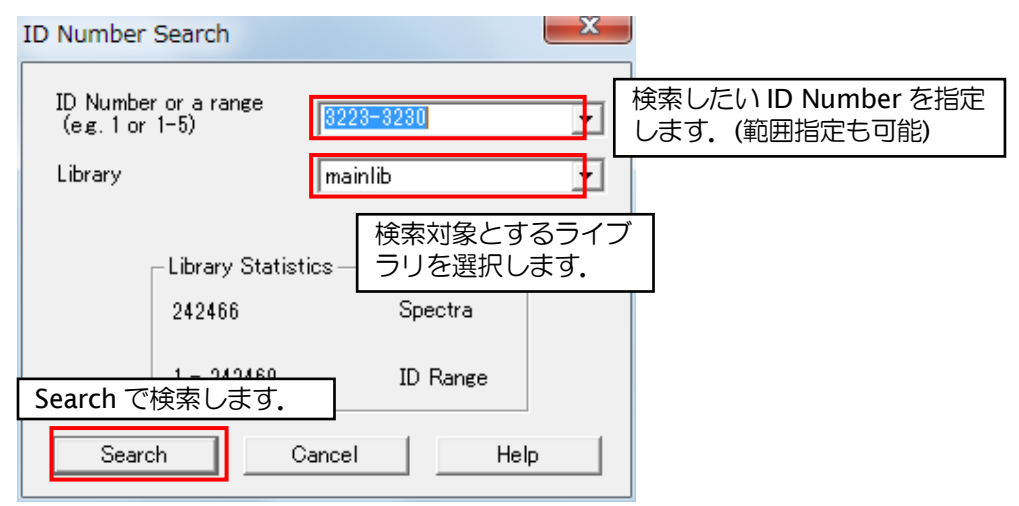

#### • MW (Nominal Mass) Search

| MW (Nominal Mass) Search Options Constraints |           | 検索した<br>指定して | <br>こい分子量を<br>て検索します. |
|----------------------------------------------|-----------|--------------|-----------------------|
| 🔲 Use Constraints                            | Clear All | Selected:0   |                       |
| Enter Molecular Weight:                      | 423       |              |                       |
| □MW(Nominal Mass)<br>□Exact Mass             |           |              | A E                   |
| Name Fragment Elements Value                 |           |              |                       |
| Elements Present                             |           |              | -                     |
|                                              |           |              |                       |

| ● Any Peaks Search 1) Peak タブを選択します.                                                                                                    | 2) 検索条件(Type:)を選択し,以下のように<br>m/z, From, To に検索条件を入力します.                                                                        |
|----------------------------------------------------------------------------------------------------|----------------------------------------------------------------------------------------------------|
| Peak     Constraints       Type:     m/z   From: To:                                                                                                    | Normal: 検索したい m/z を入力します. From<br>と To で, 目的のピークが最大強度のピークに<br>対し, 何%の強度で現れるか指定し, 検索しま<br>す.                                    |
| Normal                                                                                                    | Loss: 脱離したフラグメントイオンを m/z に<br>入力します. 最大強度のピークに対し, どの<br>程度の強度比で現れるかを From と To で指定<br>し, 検索します.                                |
| Accept         Delete         Clear all           Type         m/z         From         To         Hits         Peaks         Hits           N         300         90         100         301         1         819           M         300         90         100         193         2         192           N         150         60         85         712         3         1 | <ul> <li>Rank: Normal 同様, 検索したい m/z を設定しますが, 強度を大きさの順で指定し, 検索します.</li> <li>MaxMass: 指定した m/z が最大強度のピークである化合物を検索します,</li> </ul> |
| 3) Accept をクリックすると、2)で<br>入力した条件が検索ピーク条件と<br>して設定されます。条件を追加す<br>る場合は、2)~3)を繰り返します。<br>3                                                                                                    | *設定した検索条件に合致するスペクトルが何件あるかを,検索条件数毎に示します.この場合,2ピークのみ合致するスペクトル(3ピークとも合致するものは含まない)が192件あることを示します.                                  |
| 5) Search から検索を行います. 100<br>Search キャンセル ヘルプ                                                                                                    | 4) 検索条件としたスペクトルピークを何<br>本まで有するレコードを表示するか決<br>めます.                                                                              |

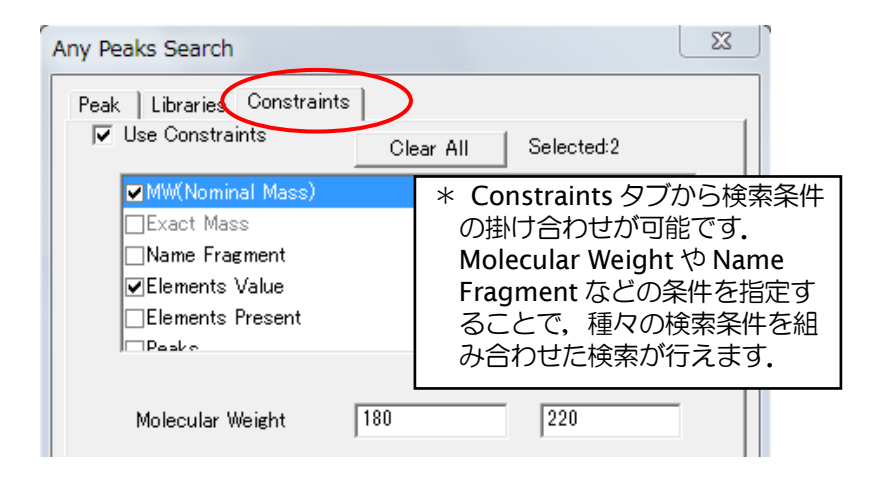

# • CAS registry number Search

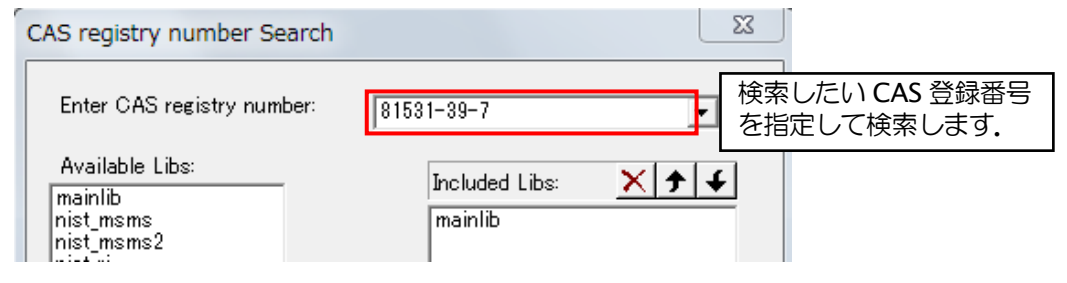

● Sequential Search (任意のピークを基準とし、スペクトル検索を行う)

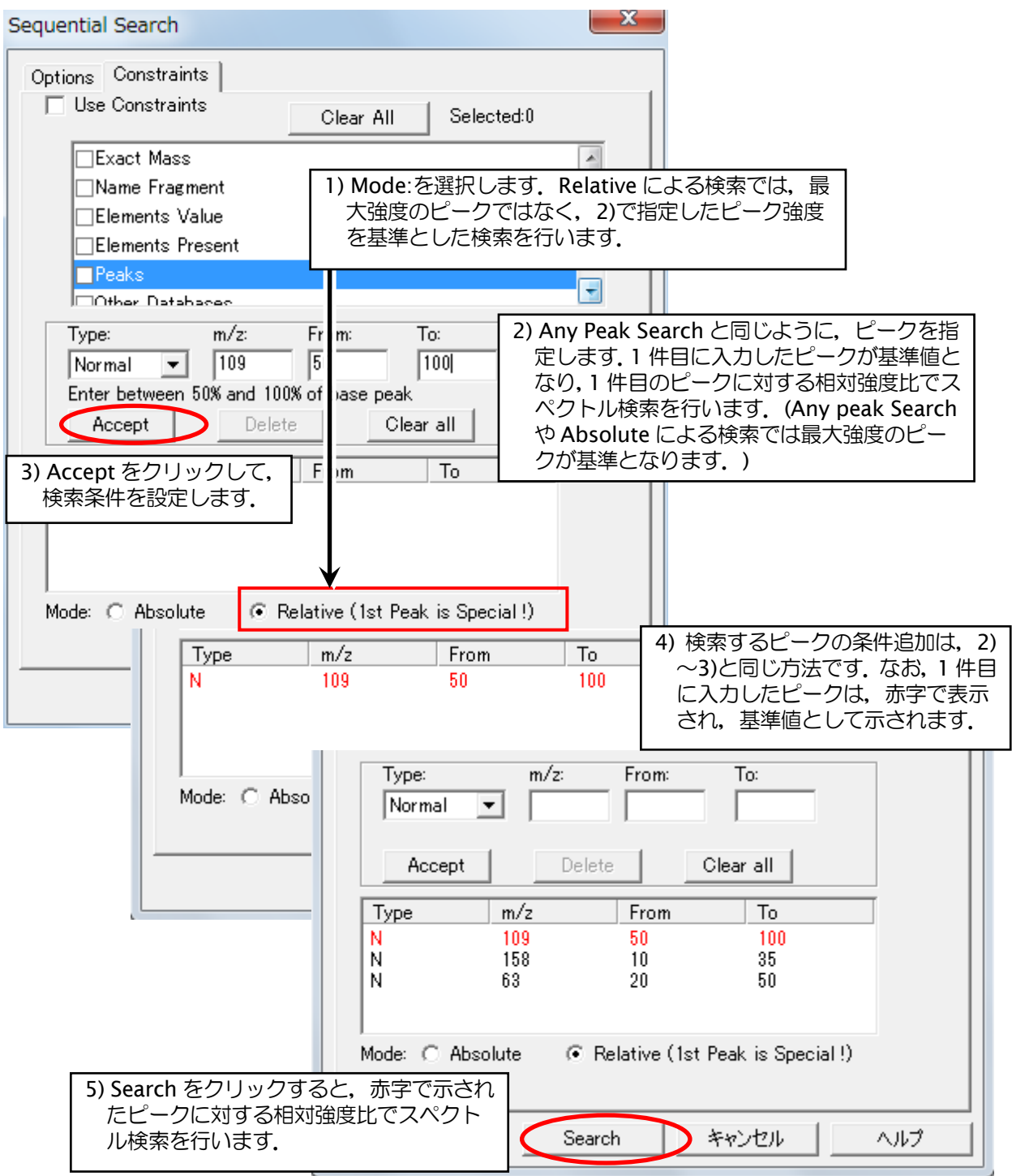

#### • NIST registry number Search

(NIST 登録番号: NIST ライブラリ全体で付与された番号なので、ライブラリ間での重複はない。)

| NIST registry number Search          |                           |     |                                      |
|--------------------------------------|---------------------------|-----|--------------------------------------|
| Enter NIST registry number:          | 12000-12100               | •   | 検索したい NIST 登録番号を指<br>定して検索します。(範囲指定も |
| Available Libs:<br>mainlib<br>replib | Included Libs:<br>mainlib | × + |                                      |

# ● Exact Mass(同位体質量と分子式を基に計算した分子の精密質量)

| Exact Mass Search                                                                                           |                                                                                                    |
|----------------------------------------------------------------------------------------------------|----------------------------------------------------------------------------------------------------|
| Accurate Precursor Mass Search Libraries Constrain                                                          | its ]                                                                                                    |
| Use Constraints<br>Search for precursor mass<br>Mass, m/z or formula<br>Search value 100 m.<br>Uncertainty* | <ul> <li>1) Mass か m/z, 化学式で検索できます. 数値<br/>や化学式を記入し,右のプルダウンを選択しま<br/>す. m/z を選択すると,「Gain or loss,<br/>formula」「Charge」のボックスと,「No<br/>electron mass correction in calibration」の<br/>チェックボックスが現れます.</li> </ul> |
| Gain or loss,<br>formula*                                                                                   |                                                                                                    |
| Charge 1                                                                                                    | 2) Mass か m/z を検索するときに Uncertainty<br>がブランクの場合,0.5 とみなされます.                                                                                                    |
| ★ fields may be left blank ■ No electron mass correction in calibration                                     |                                                                                                    |
| Find<br>Monoisotopic precursor mass<br>Among 2 most abundant isotopes                                       |                                                                                                    |
| 3) 通常は「Monoisotopic precursor mass」<br>Among を選ぶ場合,16 までの数字を選択                                              | を選択します.<br>します.                                                                                                    |
| 4) OK をク<br>OK キャンニル                                                                                        | リックすると、検索が実行されます.                                                                                                    |

# 1-4. 化合物名による検索が可能.

| 1468322114141                                                                                                    |                                                                                                    |
|----------------------------------------------------------------------------------------------------|----------------------------------------------------------------------------------------------------|
| KANTHONE CIA 化合物                                                                                                    | 加名を人力すると、下部に化合物が表示されます。                                                                                                    |
| San Husen Market<br>Annova San Husen Market<br>San Husen Market<br>San H | indexer<br>indexer<br>i |

## 1-5. MS/MS ライブラリの参照が可能.

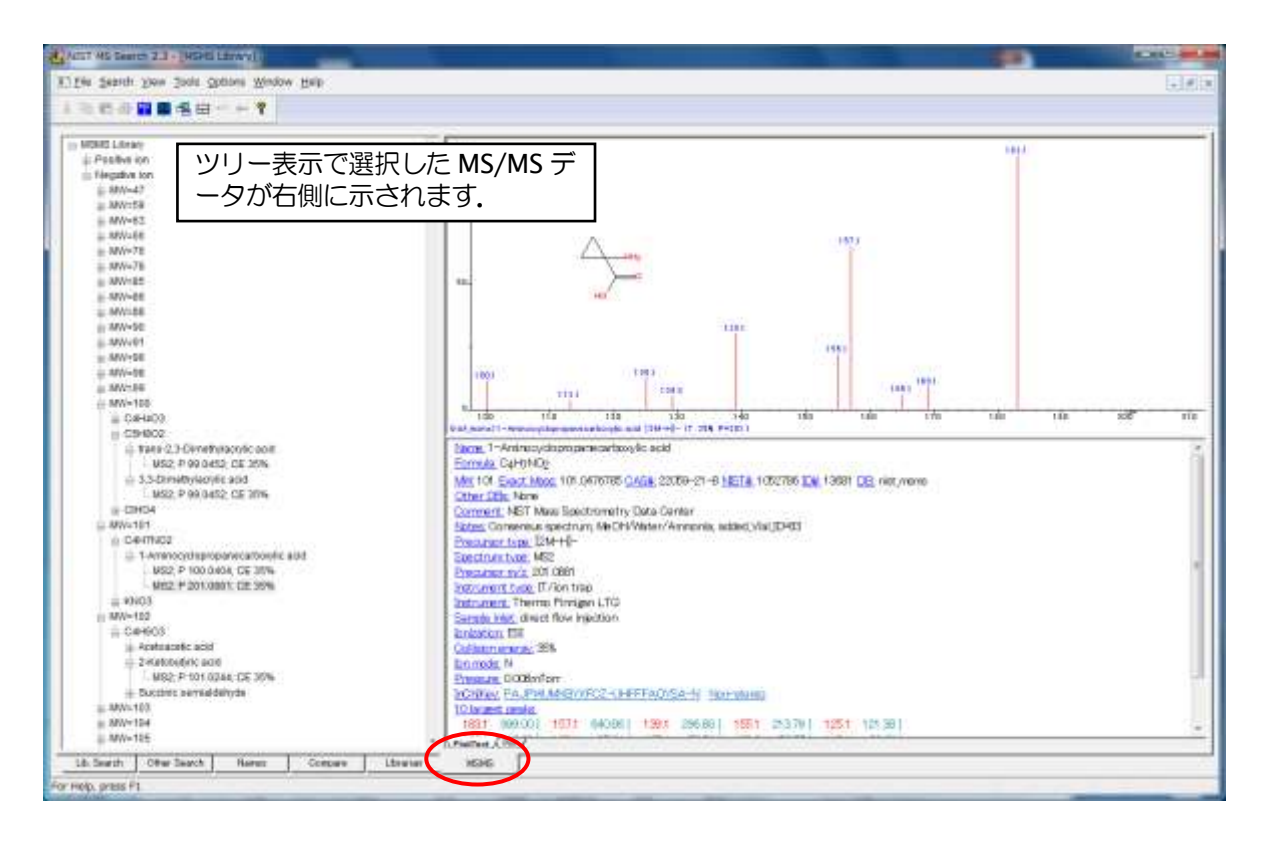

# 2. MS Interpreter

MS Interpreter を利用することで、フラグメント化を推定できます.

#### 2-1. 化合物を選択し, MS Interpreter を起動する.

MS Search v2.4 においてフラグメント化を推定したい化合物を選択し(どの画面・タブでも構いません), 右クリック> Send to > MS Interpreter から MS Interpreter を起動します.

フラグメント化を説明できるピークは黒色で、説明できないピークは白色で表示されます.

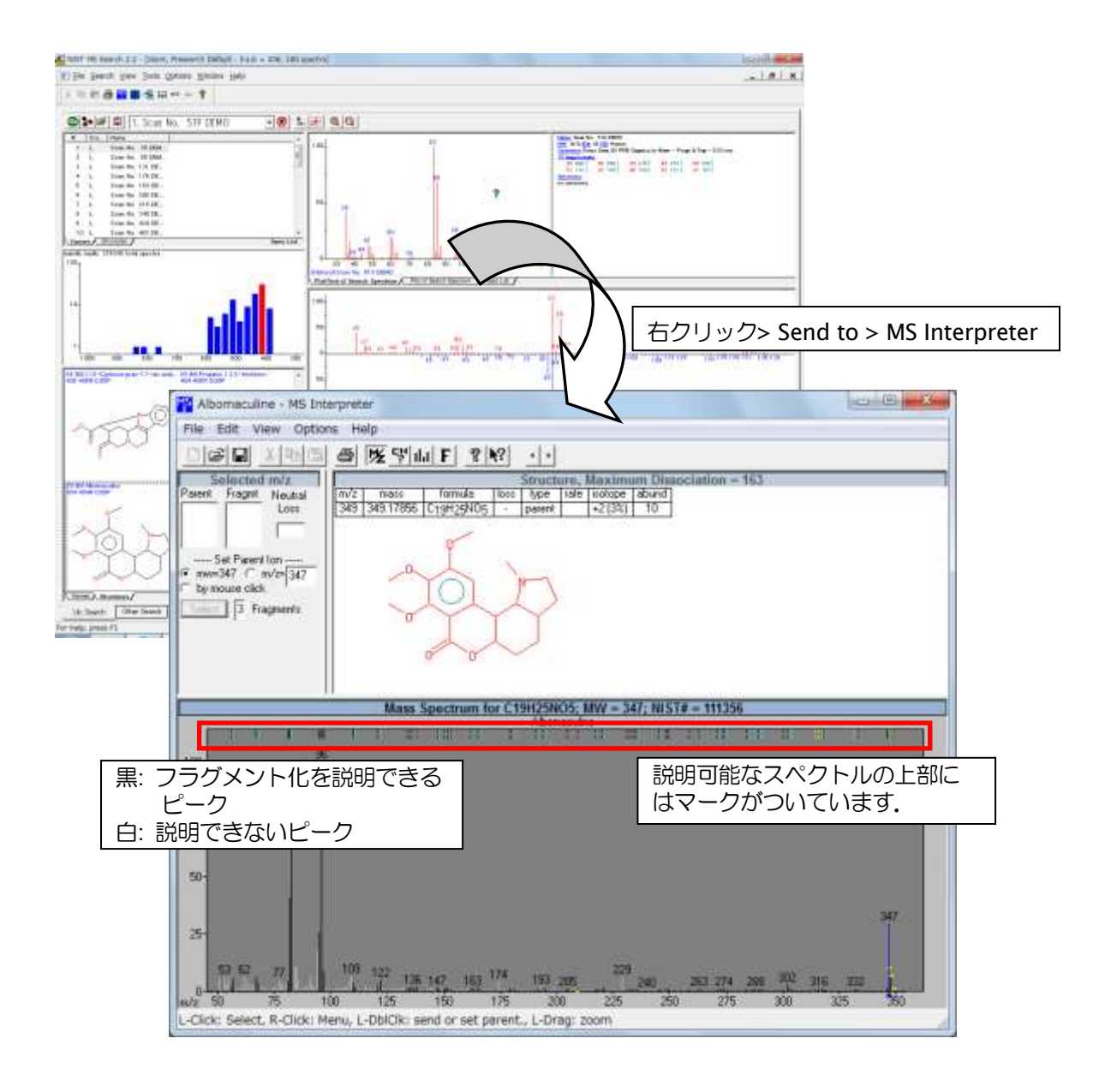

#### 2-2. フラグメントイオンの予測

各ピーク上部のマークをクリックすると、その開裂の様子が化学構造とともに示されます. (マーク が表示されていないときは、右クリック > Set fragment options > Show fragments にチェックを入れます)

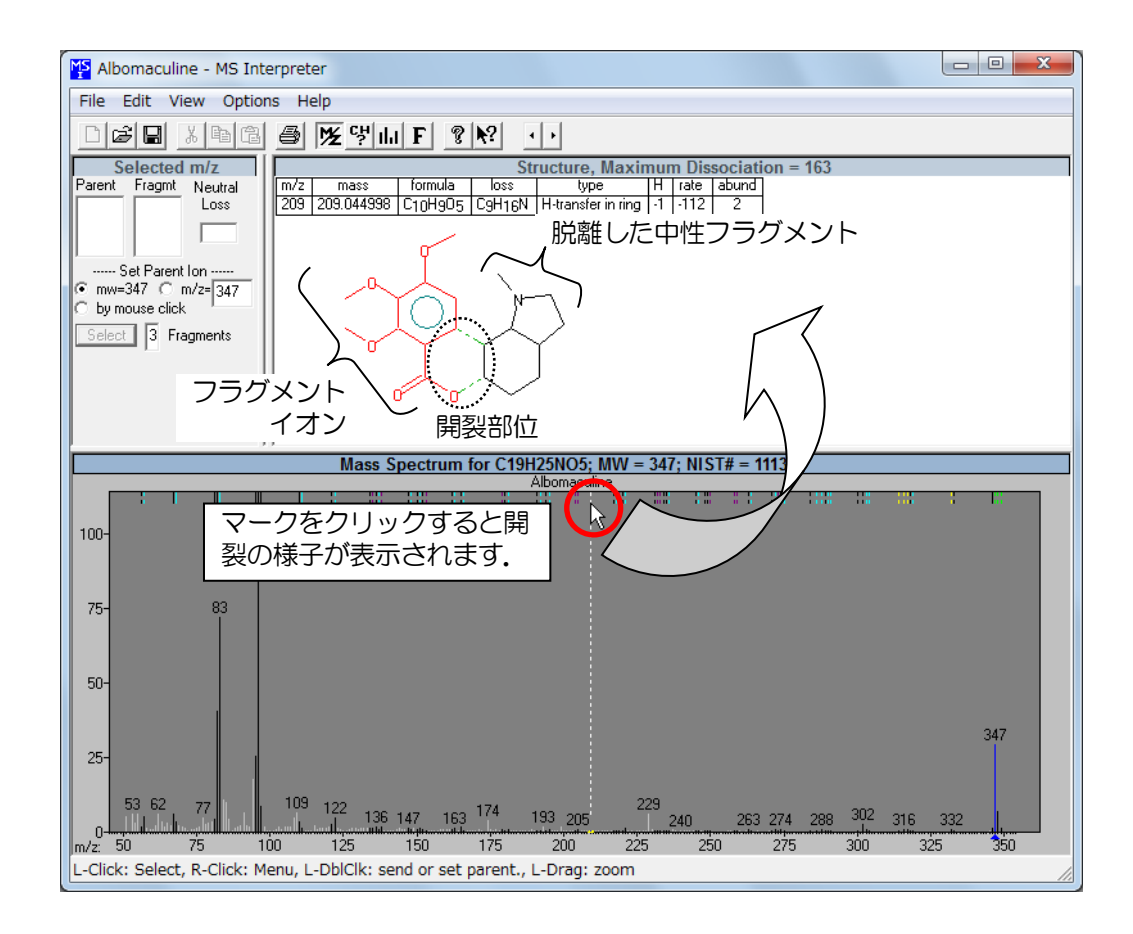

 をクリックすると、画面中央に Formula Calculator が表示されます. 質量スペクトル上でダブル クリックすると、その m/z におけるフラグメントイオンとして考えられる分子式が Formula Calculator に 表示されます.

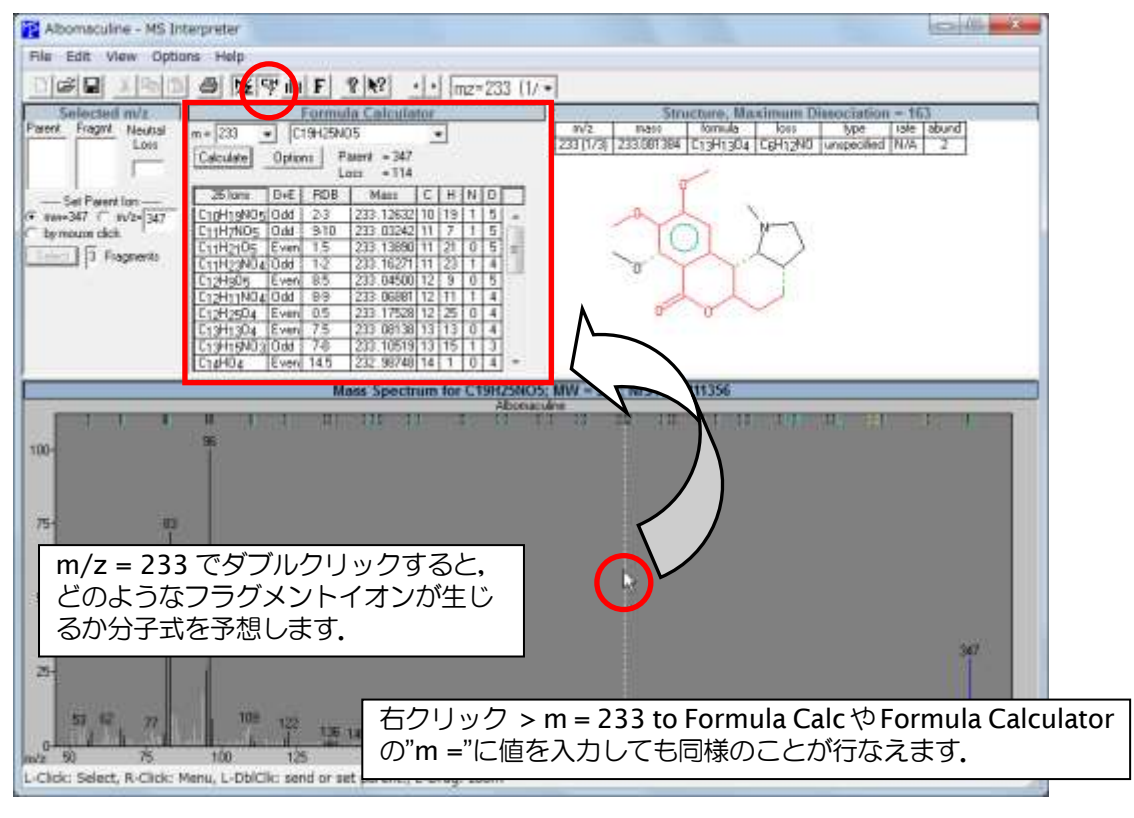

## 3. AMDIS

AMDISは、四重極に由来する歪を矯正してGC/MSのデコンボリューションと同定を行うプログラムです.

・英文簡易マニュアル: すべてのプログラム > NIST > A very quick guide to using AMDIS

・英文詳細マニュアル: すべてのプログラム > NIST > AMDIS Manual (pdf)

チュートリアルに保存しているデータをもとに、AMDISを使ってみましょう.

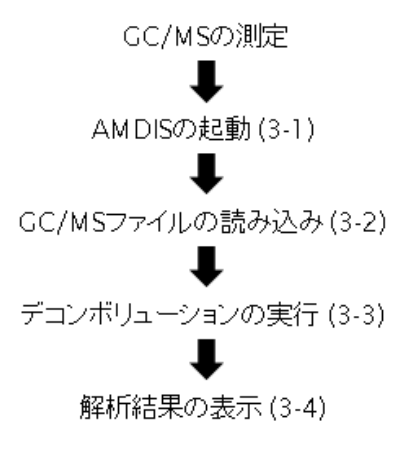

#### 3-1. AMDIS を起動する.

スタート > すべてのプログラム > NIST Mass Spectral Database > AMDIS\_32 で AMDIS を起動します. 初回起動時には, Set Default Instrument のウィンドウが開くので, 普段お使いの質量分析装置から得 られる GC/MS データのファイル形式を選択します. この設定は,後で変更可能です.

# 3-2. GC/MS ファイルを読み込む.

| File Instyse Mode View Library (<br>Open                                                                                                    | Options Window Help                     |
|----------------------------------------------------------------------------------------------------|-----------------------------------------|
| Sieve Composivit MS                                                                                                    | 1) File > Open から対象とする GC/MS ファイルを開きます. |
| Batch Job *                                                                                                    | ここでは, TUTORIAL フォルダにある Card5p.D を開きます.  |
| Print Spectra<br>Print Tact Report<br>Export Till (text)<br>Open Recent Files<br>Add Recent Files<br>Go to Resulta<br>Exit<br>Exit<br>Select Data<br>Drives:<br>I [-C-]<br>* ALK3.D<br>* Cardion<br>* GROB.D<br>* TEST.D | File Path: C#NIST14#AMDIS32#TUTORIAL#   |
| Instrument                                                                                                    | Agilent ChemStation(*.D)                |
| Confirm                                                                                                    | file format                             |

# 3-3. デコンボリューションを実行する.

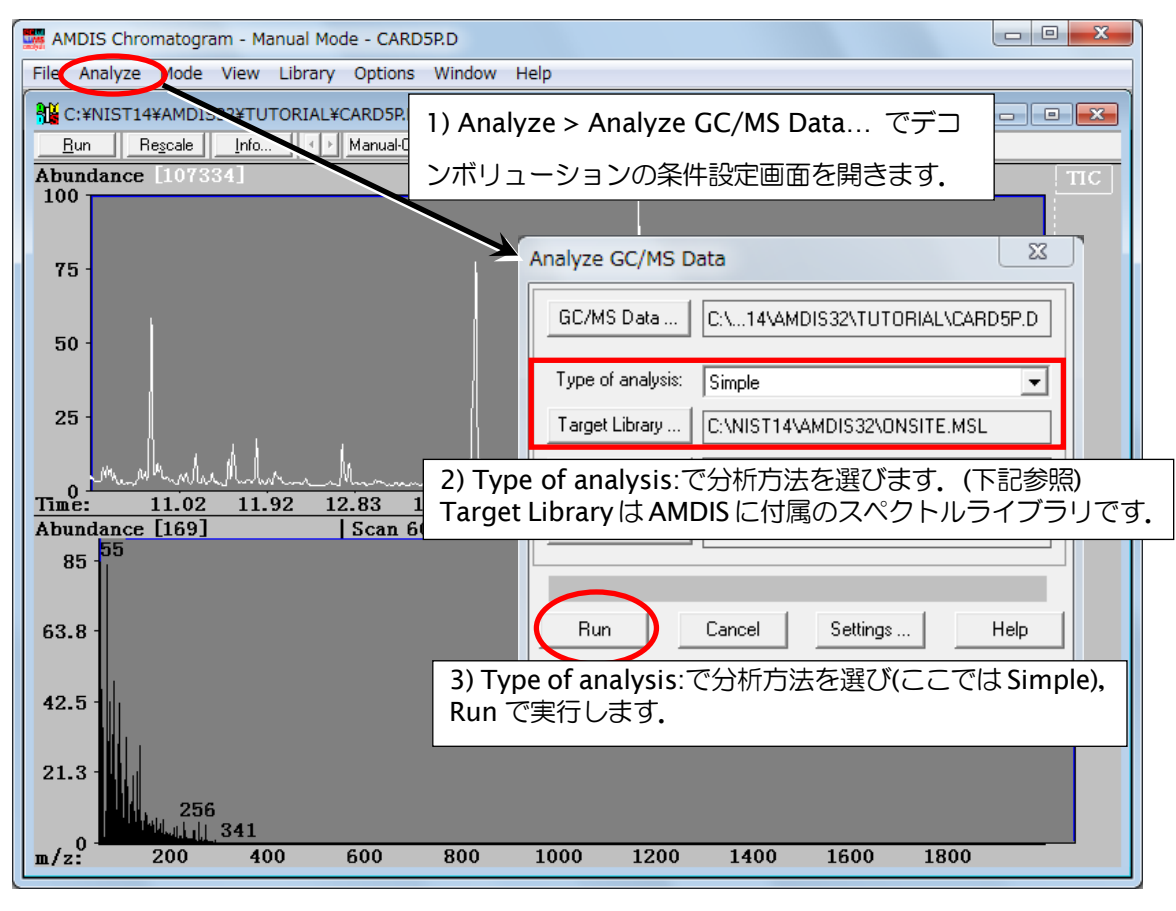

\*Type of Analysis: Simple はマススペクトルのみでターゲットとの一致を判定します. その他,キャリブレーションファイルの作成や,デコンボリューションした結果についてライ ブラリ中のリテンション・インデックスとの比較を行う分析もあります.詳細は,すべてのプ ログラム > NIST > AMDIS Manual (pdf)を参照してください.

## 3-4. デコンボリューションした結果の解析

デコンボリューションが行われ各成分が分離されると、自動で各成分を Target Library (PESTPLUS Target Compounds Library) 中の化合物と照合します.以下は、結果画面です.

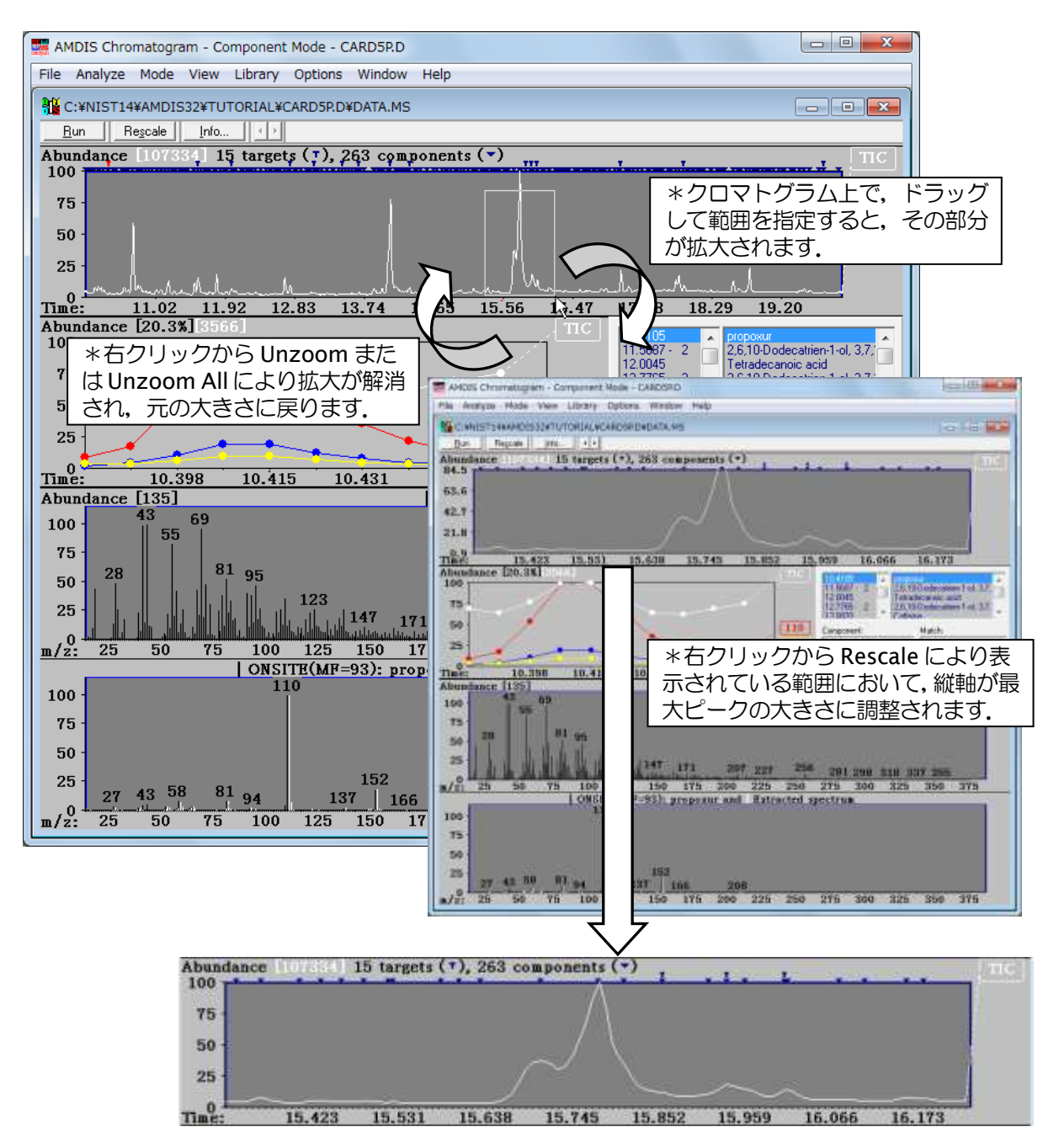

拡大した画像を見ると分かりやすいですが,分離された成分毎に,上段のクロマトグラムには▼マーク または**T**マークが付いています.

▼:分離された成分.

▼:分離された成分のうち、ライブラリ中に合致する化合物があった成分.

それぞれのマークをクリックすると、詳細な分析結果を見ることができます.

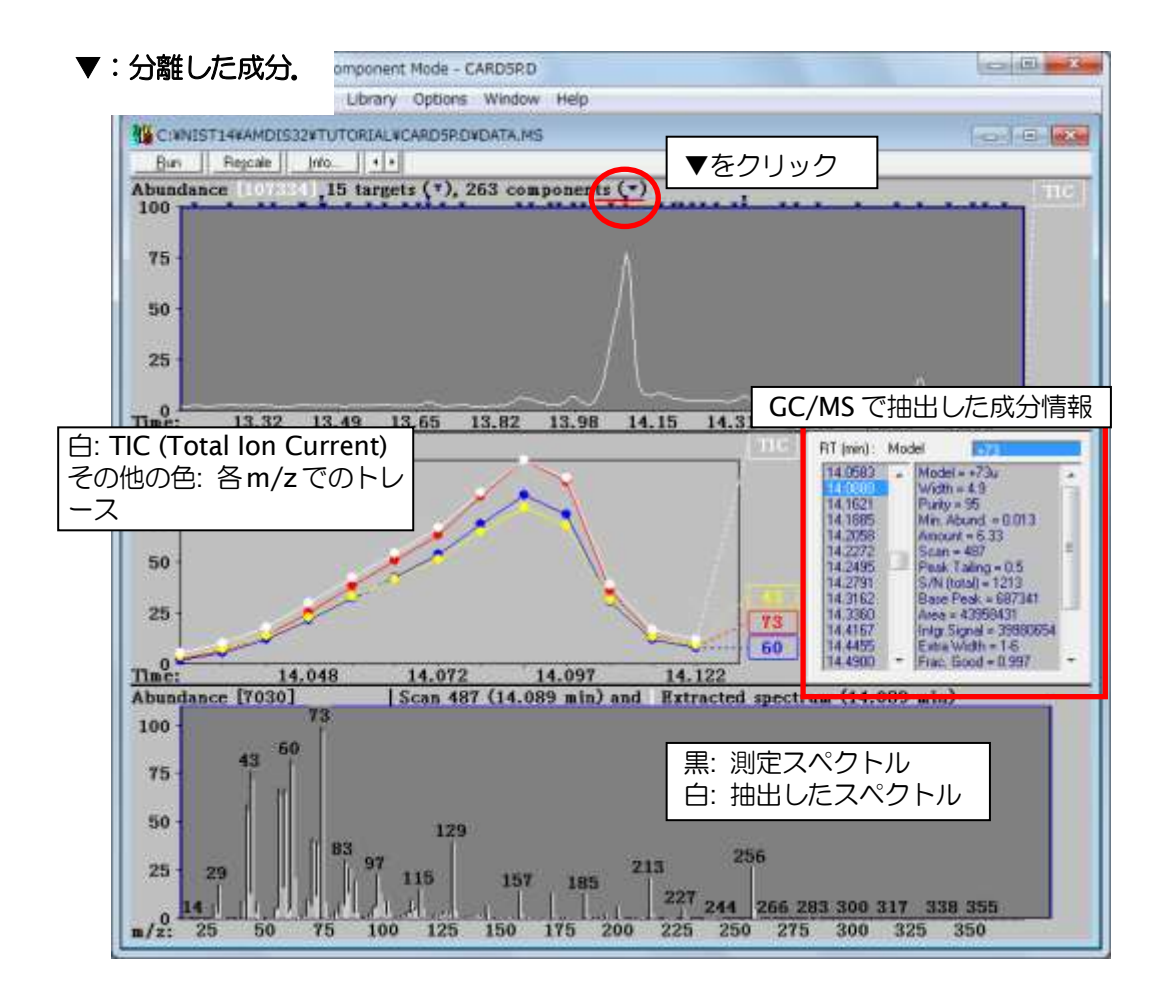

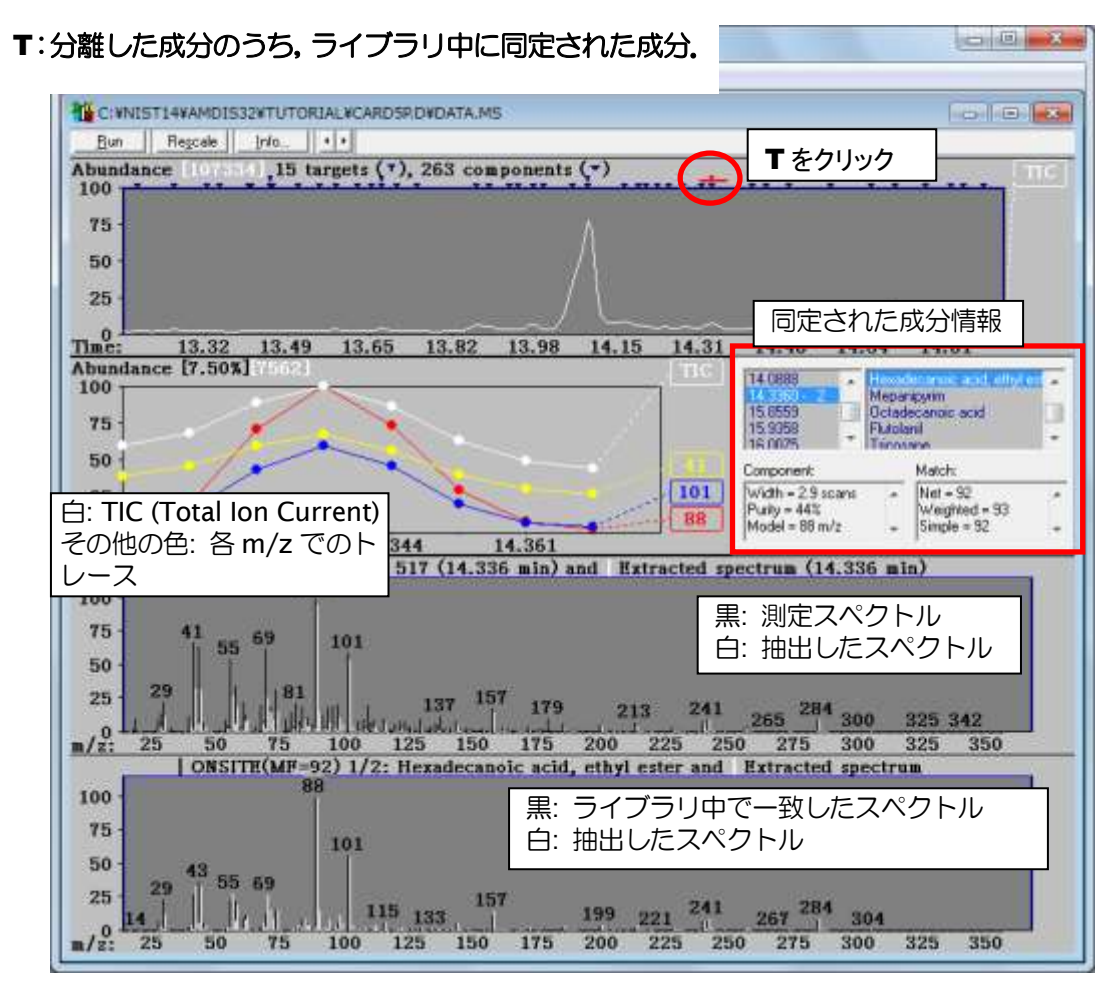

同定された成分情報 (▼の成分) については、File > Go to Results から下記 Window に移動し、詳細を 見ることが出来ます.

|                                         | AMDIS Results - CARD5P.D                                                                                                    |                                       |
|-----------------------------------------|----------------------------------------------------------------------------------------------------|---------------------------------------|
| 元の画面に戻る場合は,<br>Confirm をクリックし<br>てください. | Analyze       C:\NIST14\AMDIS32\TUTORIAL\CARD5P         RT (min):       15 identifications have been made:         12.0765 -       Hexadecanoic acid, ethyl ester         13.0870 E       0 cadecanoic acid         13.4545 I       Ochdecanoic acid         14.3868 I       Tricosane         14.3868 V       Hexacosane         14.3860 V       Match:         Vidth = 2.9 scans       Match:         Vidth = 2.9 scans       Weighted = 93         Simple = 92       Min. Abund. = 0.16%       Veryse = 94 | • • • • • • • • • • • • • • • • • • • |
|                                         | Library         Spectra         Settings         Standards         QA/QC         S/N         Options           17 spectra in C:\NIST14\AMDIS32\ONSITE.MSL           57:10:3         Formula:         Hexadecanoic acid, ethyl ester           57:10:4         Formula:         C18H3602         RI:         1990                                                                                                    | View                                  |

AMDIS のライブラリ(PESTPLUS Target Compounds Library)から同定できなかった成分であっても, NIST Search Program 中にある他のデータベースから検索・照合することができます.

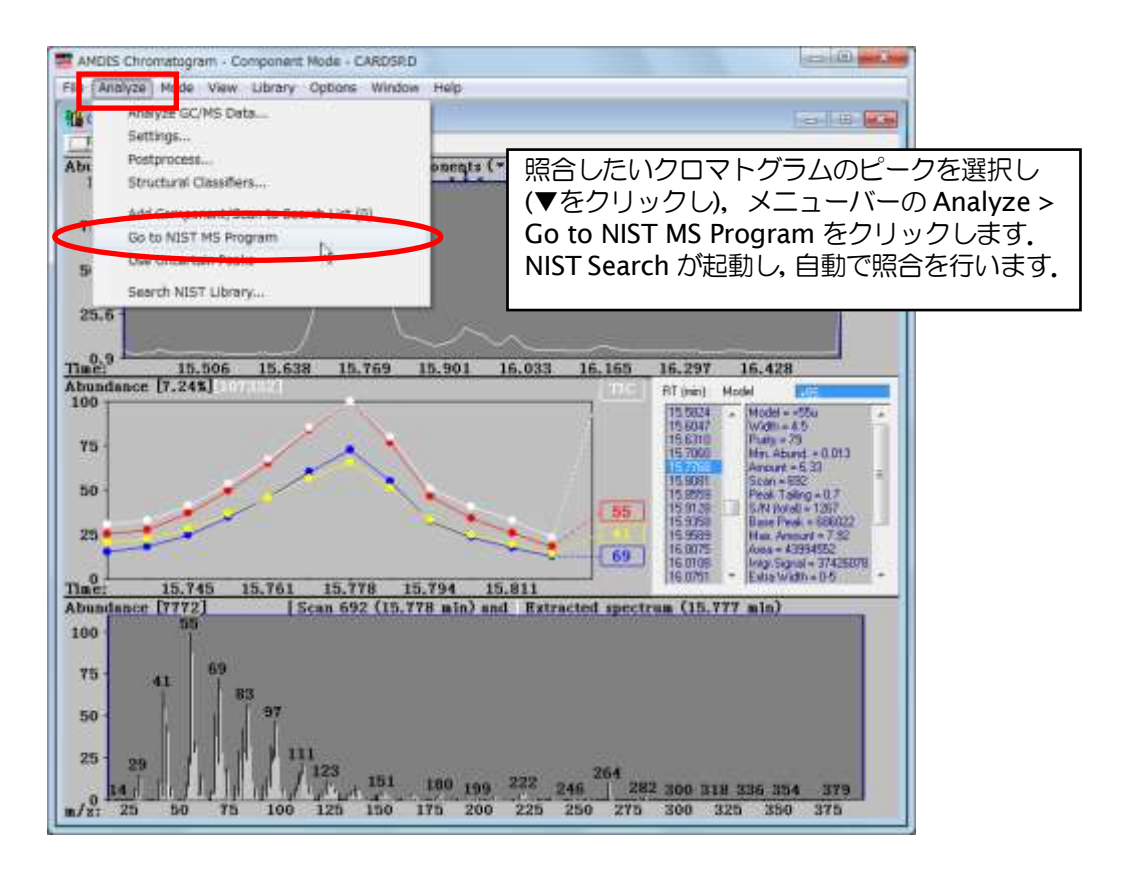

以上のように, AMDIS を用いると, GC/MS のデコンボリューションや分離した成分の同定ができます.

# 4. Lib2NIST Converter

既にお持ちの質量スペクトルライブラリ(下記ファイル形式)をMS Search で利用できるフォーマット に変換するためのプログラムです.

<変換可能なファイル形式>

- ・Agilent/HP Chem Station で用いられるライブラリ
- ・.MSP 形式
- ・.SDF 形式
- ・JCAMP-DX 形式

スタート > すべてのプログラム > NIST Mass Spectral Database > Lib2NIST Converter で Lib2NIST Converter を起動します.

| 🔀 Convert MS Libraries or Datafiles to NIST or HP JCAMP Format |                                          |               |  |  |
|----------------------------------------------------------------|------------------------------------------|---------------|--|--|
| NIST Library<br>Output                                         | C:¥NIST17¥MSSEARCH<br>C:¥NIST17¥MSSEARCH |               |  |  |
| Output C:¥NIST17¥MSSEARCH                                      |                                          |               |  |  |
| Hov                                                            | to Produce Output                        | Output Format |  |  |
| Options Use subset Define Subset NIST MS Library               |                                          |               |  |  |
| Add Input Libraries/Files Convert Exit                         |                                          |               |  |  |

詳細は, MS Search v.2.4 Manual (pdf)の APPENDIX 3 (p.68-70)を参照してください.

以上